## LES BONNES PRATIQUES QLIK SENSE

#### Les mesures dans Qlik Sense

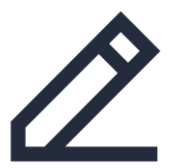

- Les mesures sont le résultat d'un calcul utilisé dans les visualisations et sont définies avec des expressions.
- Dans le graphique cicontre, Ventes est la mesure.
- La longueur de chaque barre est proportionnelle à la somme des ventes de l'année.

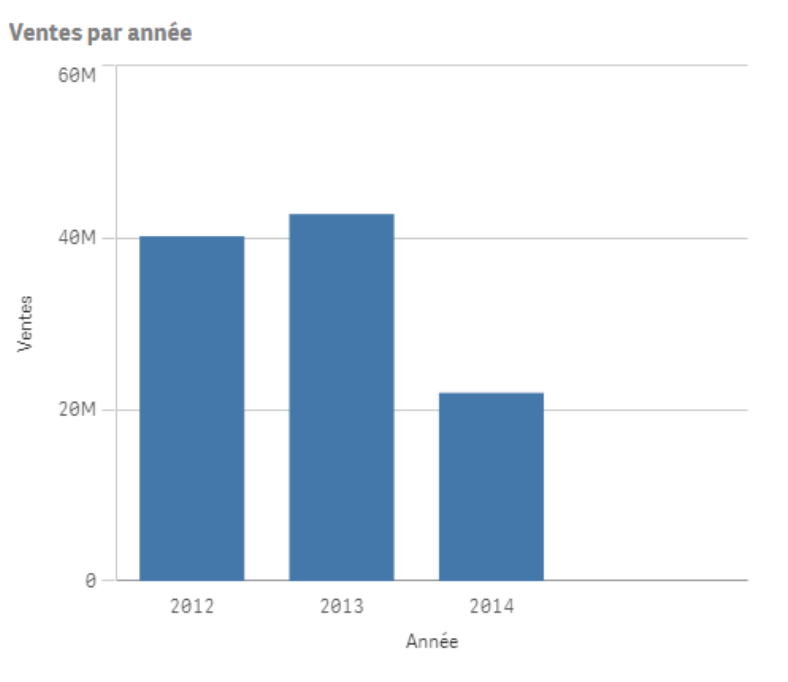

## AltiView

## LES BONNES PRATIQUES QLIK SENSE

### **Créer des mesures avec l'assistant dans l'éditeur d'expression**

Pour accéder à l'éditeur d'expression, en mode édition ouvrez les propriétés d'un graphique et cliquez sur **fx** dans la partie mesure. Dans la sélection de champs (à droite) :

- Sélectionnez une table dans la liste déroulante Filtrer par table. (optionnel)
- Sélectionnez un champ dans la liste déroulante Champ.
- Sélectionnez la fonction d'agrégation à utiliser.
- Au besoin, insérer une clause **Distinct** ou **Total** en activant les cases à cocher correspondantes.
- Cliquez sur **Insérer** pour insérer l'expression

 Champs Filtrer par table Ventes Ŧ Champ No Facture Ŧ Fonctions d'agrégation Count w Expression d'ensemble Pour activer l'expression d'ensemble, effectuez des sélections dans l'application. Distinct Total Insérer

# **AltiView**

Count(distinct [No Facture])

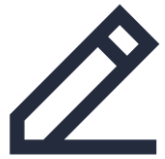

Ajouter une expression

## LES BONNES PRATIQUES QLIK SENSE

### Insérer des analyses d'ensemble / Set Analysis avec l'assistant

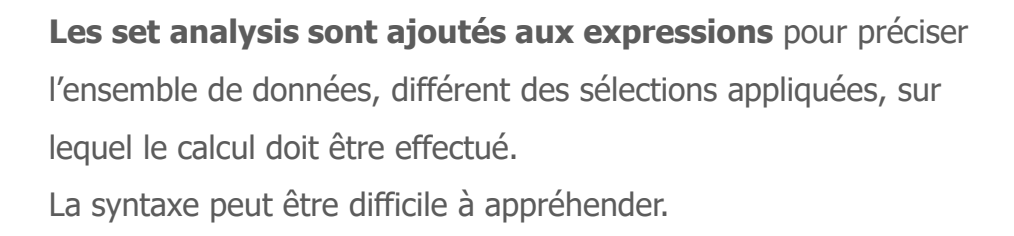

Utilisez l'assistant pour créer des sets analysis à partir de vos favoris ou des sélections actives.

Dans l'assistant, procédez comme suit :

- Sélectionnez le champ et la fonction d'agrégation
- Activez la case à cocher Expression d'ensemble
- Dans la section Expression d'ensemble choisir : Utiliser les sélections actives ou le favori. Sélectionnez le favori.
- Cliquez sur le bouton Insérez du haut

Sum({<Client={'Paracel'},[Ligne Produit]={'Boisson'}>} Ventes)

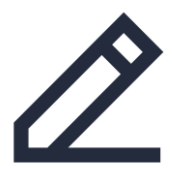

| Ve   | ntes                            | , |
|------|---------------------------------|---|
| Char | מוי                             |   |
| Ve   | ntes                            | , |
| Fond | tions d'agrégation              |   |
| Su   | m                               | , |
| ~    | Expression d'ensemble           |   |
|      | Distinct                        |   |
|      | Total                           |   |
| _    |                                 |   |
|      | Insérer                         |   |
| ▼ E) | pressions d'ensemble            |   |
|      | Utiliser les sélections actives |   |
| ŏ    | Utiliser le favori              |   |
| Favo | ri                              |   |
| Da   | nemark 4 clients                | , |
| État | alternatif                      |   |
| <é   | tat par défaut>                 | 1 |
|      | 1                               |   |

## AltiView

## NOS CONTACTS

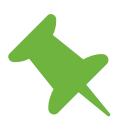

Le Britannia, 20 Boulevard Eugène Deruelle 69432 LYON Cedex

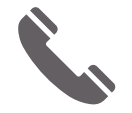

04 37 24 71 28

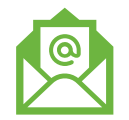

info@altiview.fr

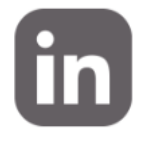

AltiView

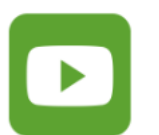

AltiView

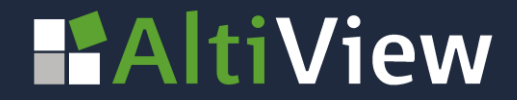